# aifml流程規劃

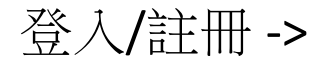

### 註冊方案內容、價格:

#### 註冊免費試用版(3天到期):

1. 單日最高建立控制器乙次

2. 單日最高使用PSO粒子訓練乙次(訓練次數50次內、粒子數5以內)

3. 單日最高資料下載乙次

#### 一般用戶(老師、學生): 1. 2. 3.

企業用戶(專業版): 1.雲端儲存空間 (000GB) 2. PSO 粒子訓練無上限

3. 下載次數無上限

### 註冊完返回登入頁面登入 -> 進入aifml控制首頁 ->

## AIFML (logo)

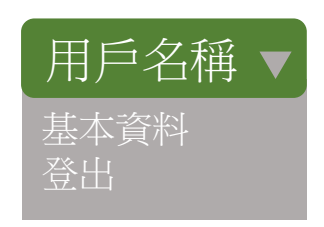

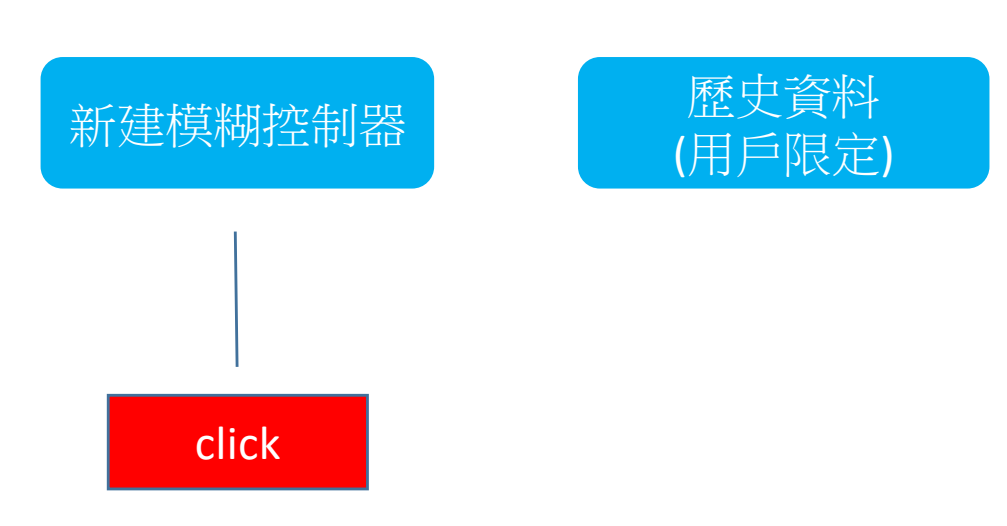

## AIFML (logo)

什麼時間點將專案儲存

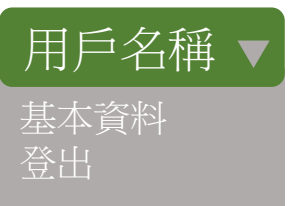

click

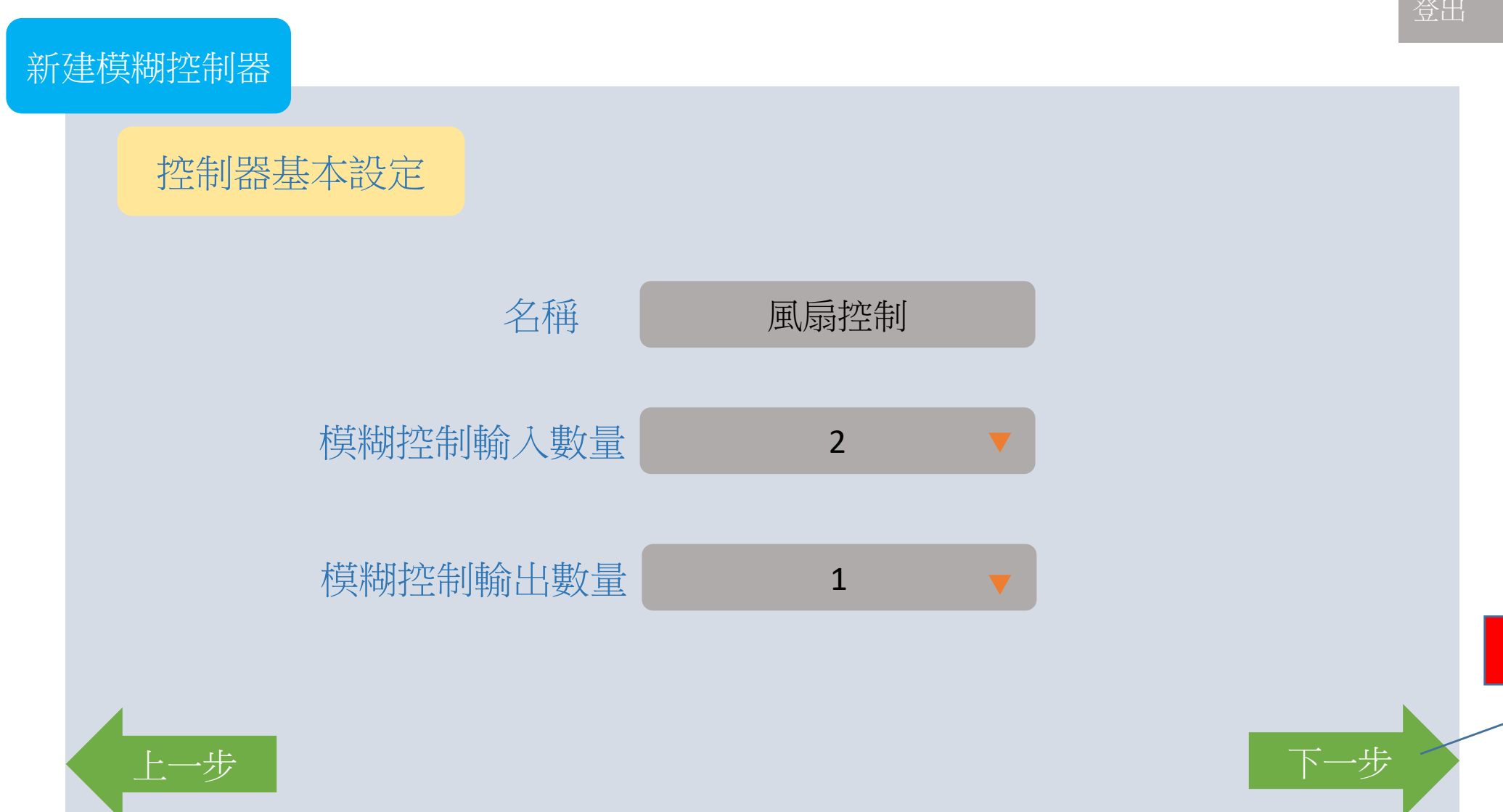

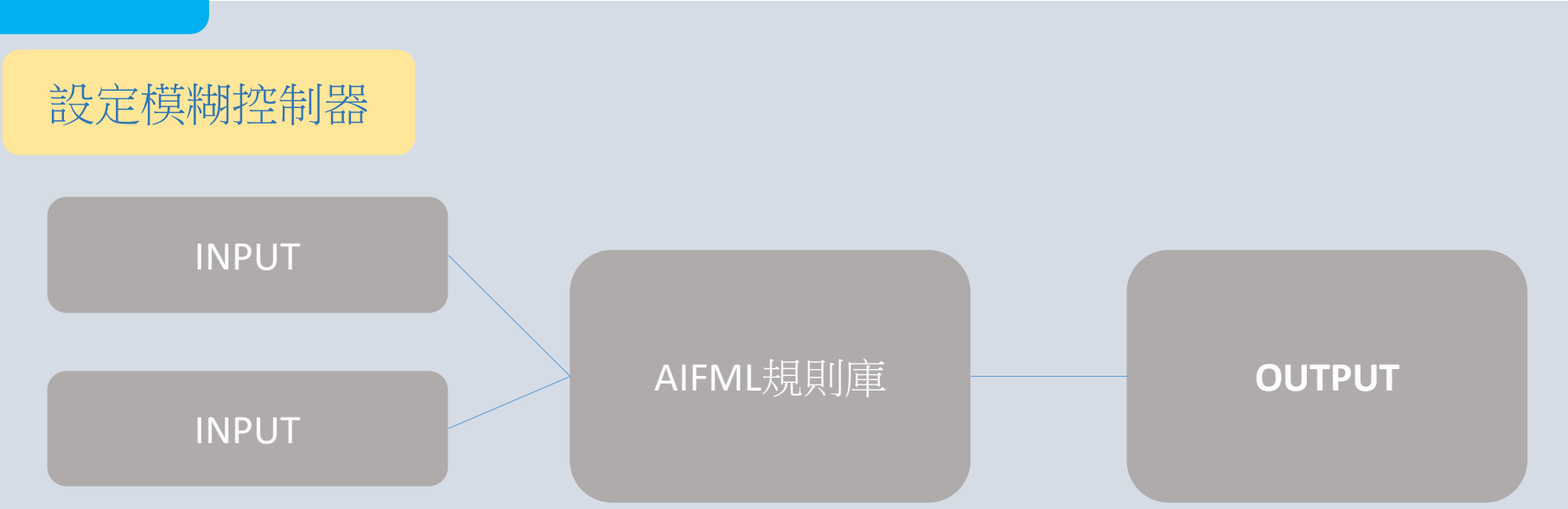

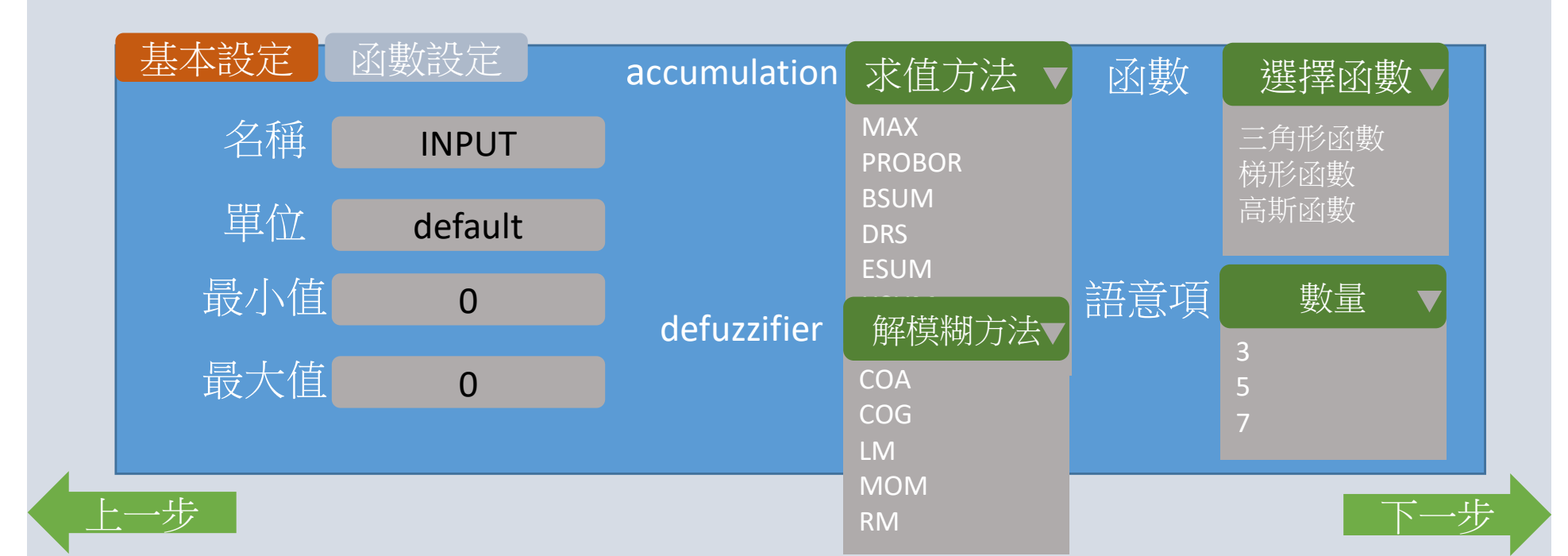

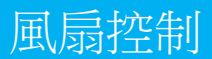

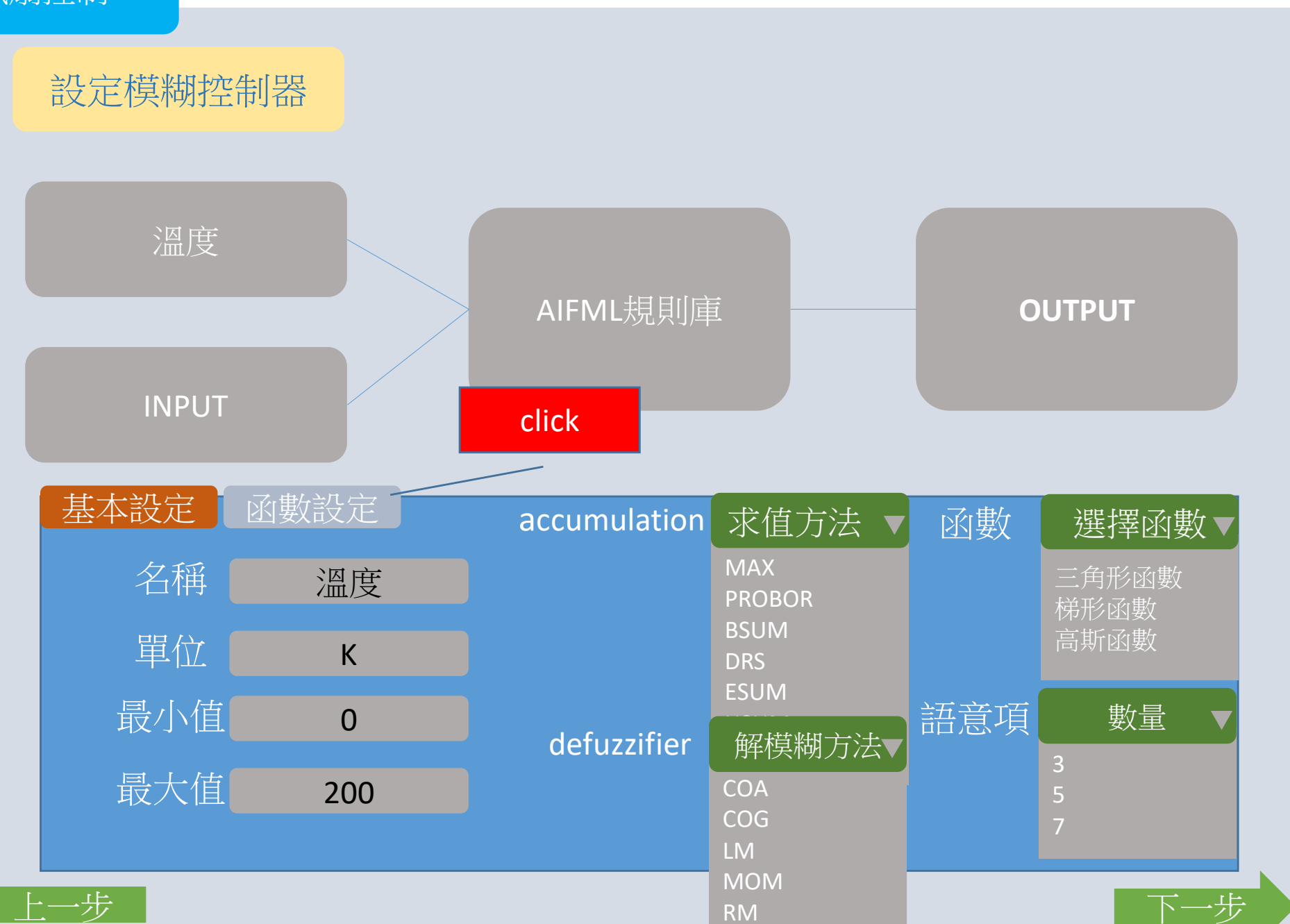

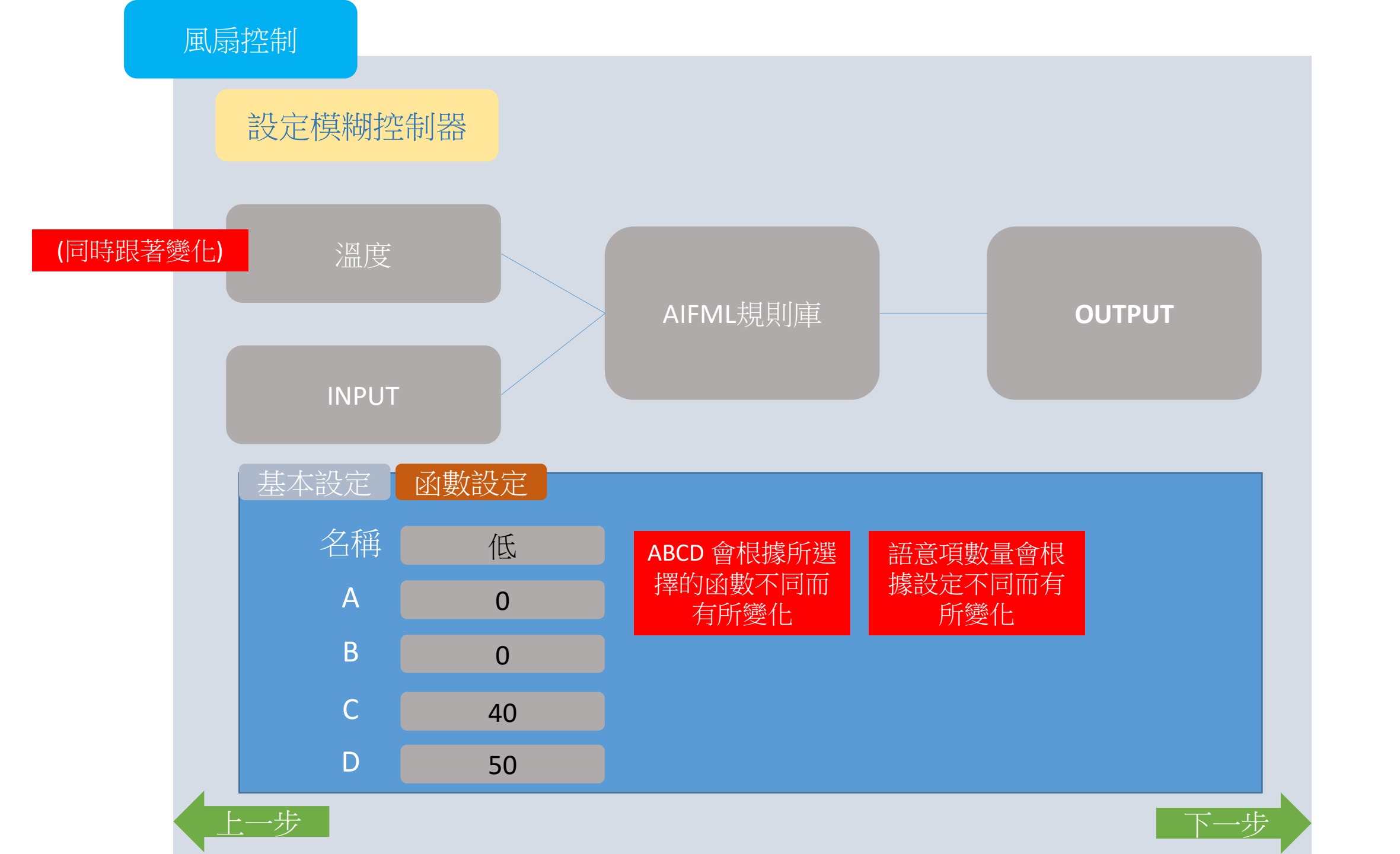

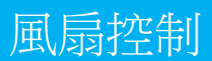

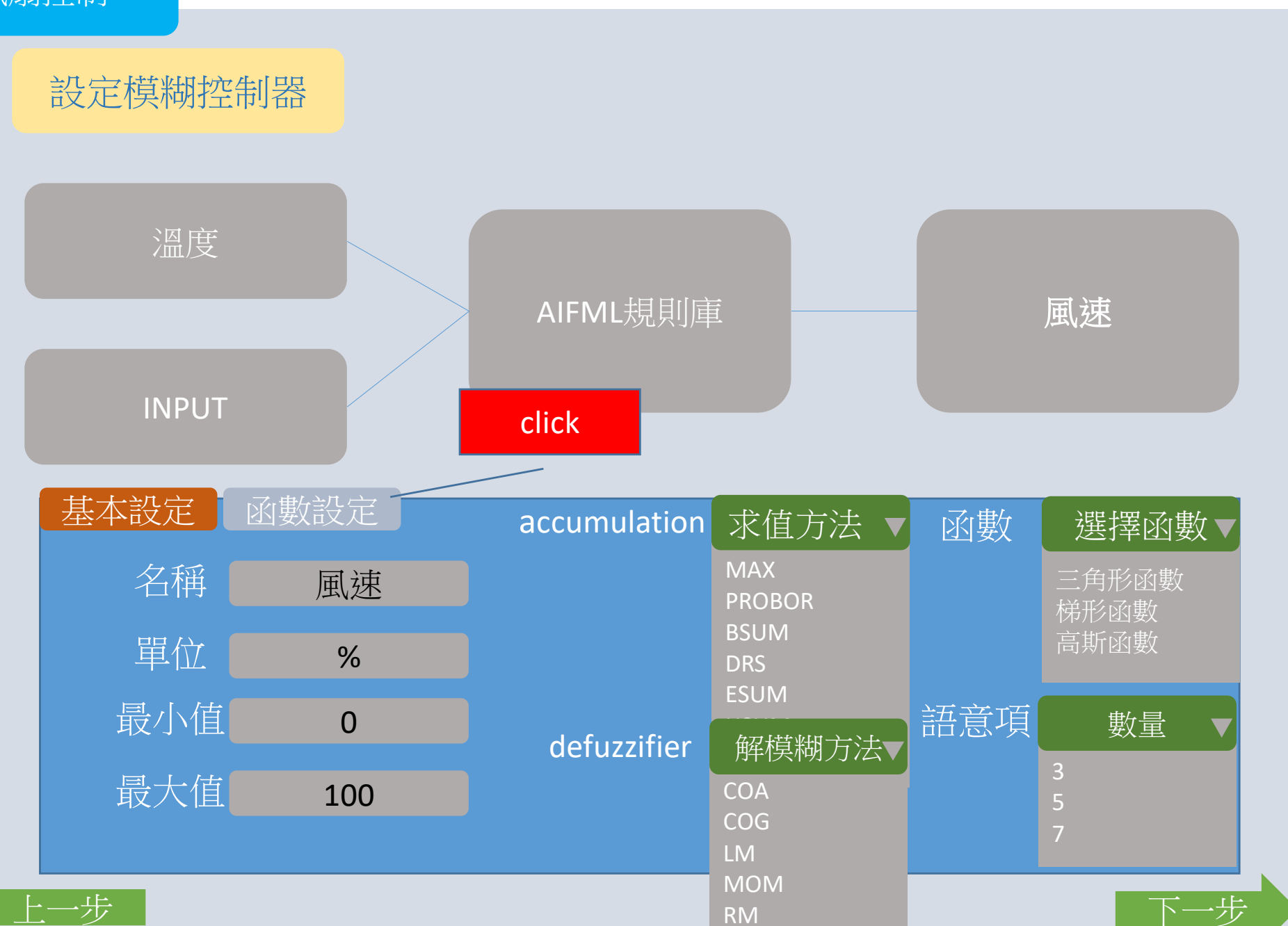

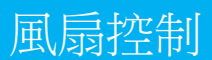

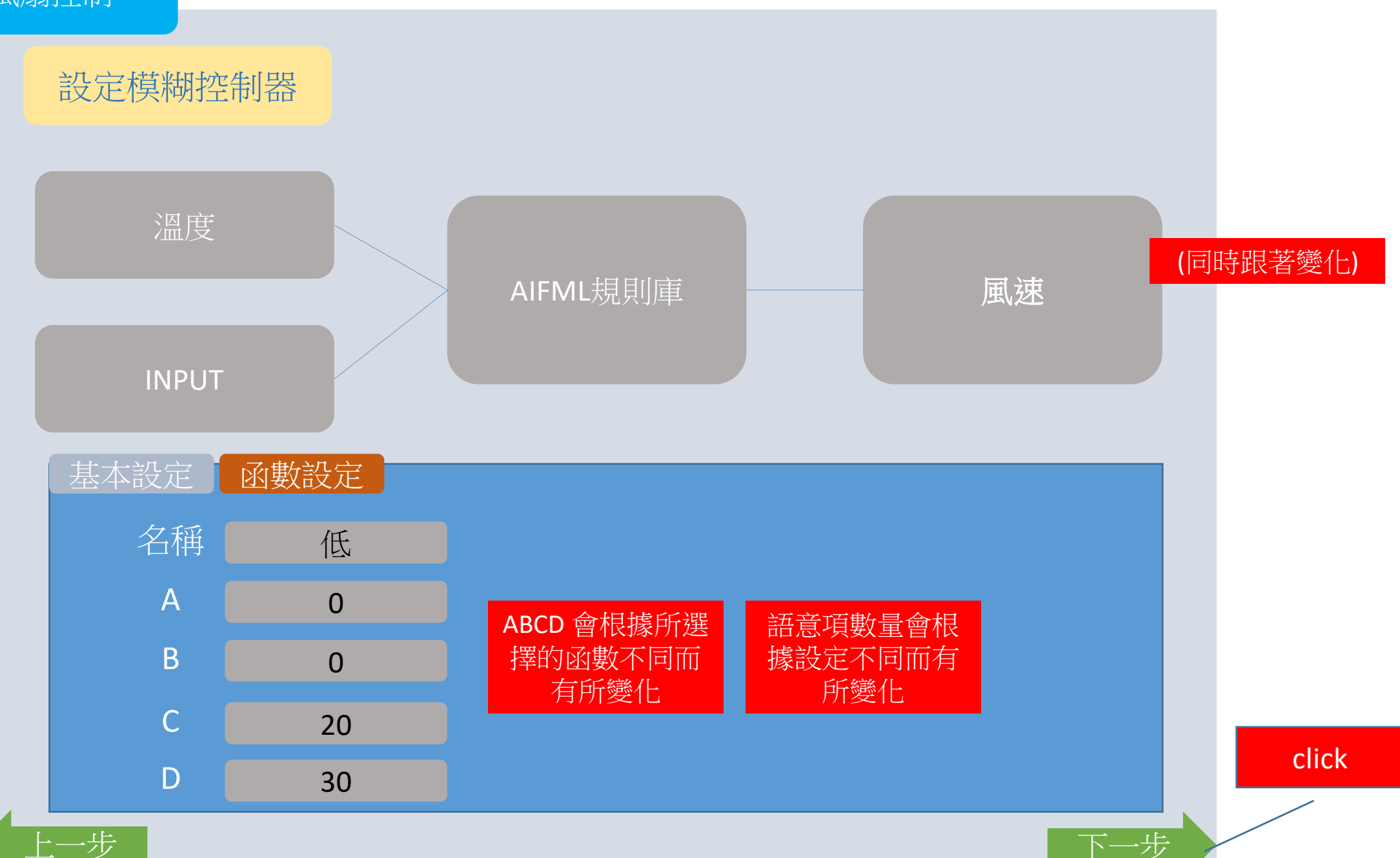

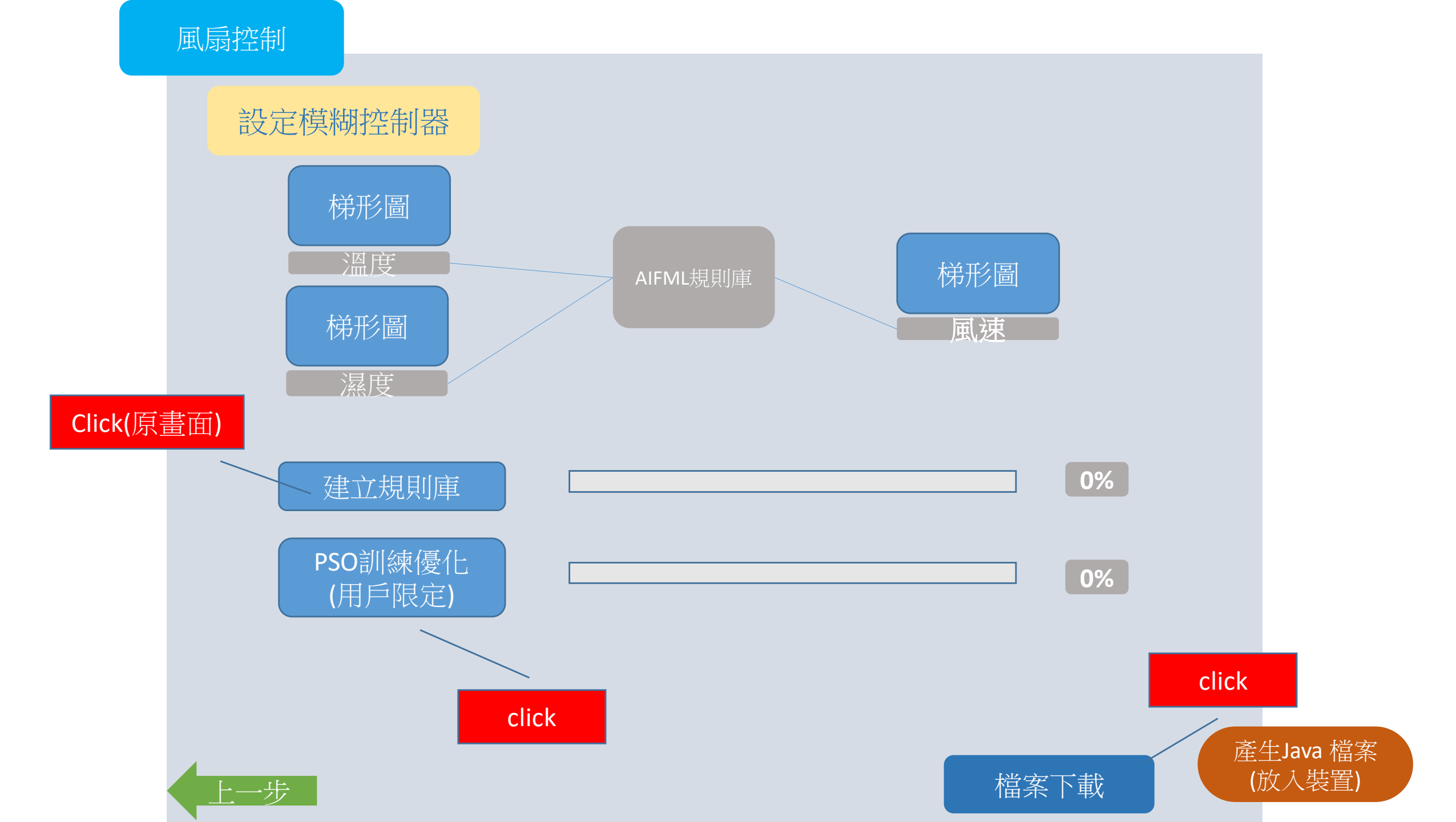

風扇控制

### 建立規則庫

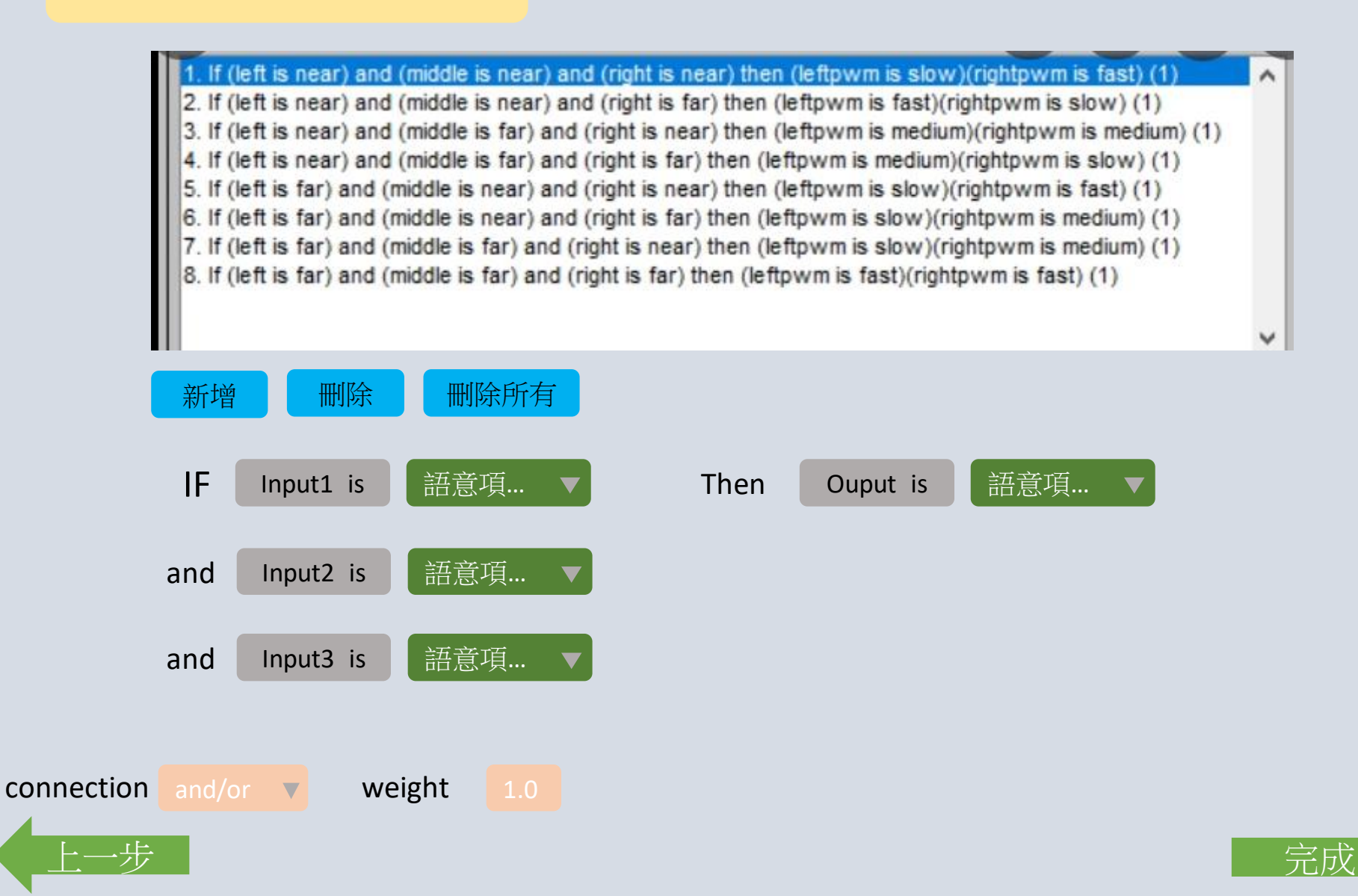

click

風扇控制

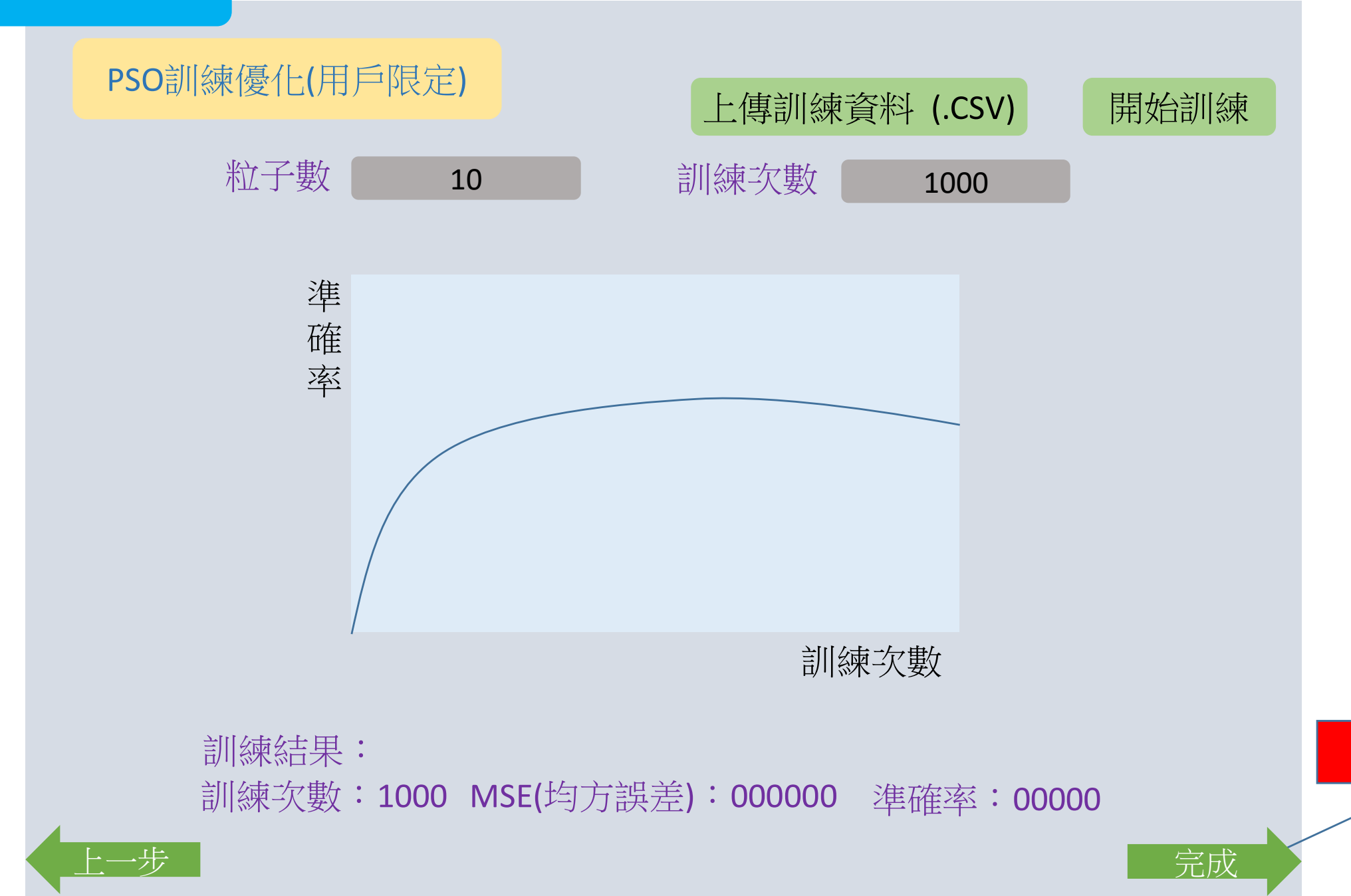

click

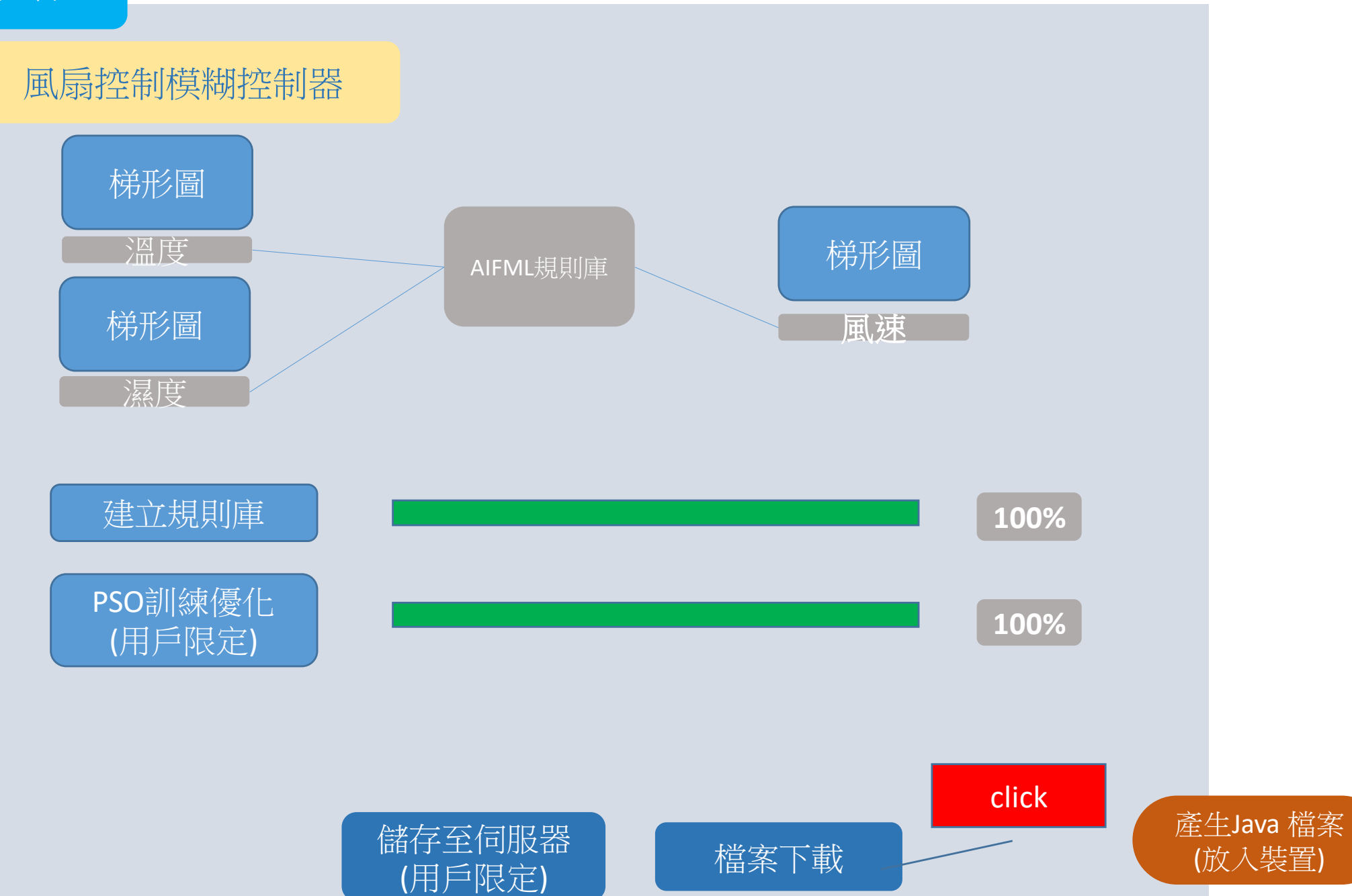

## AIFML (logo)

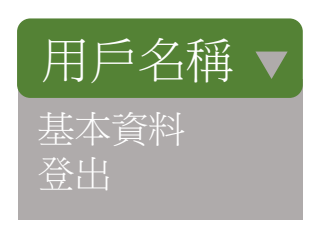

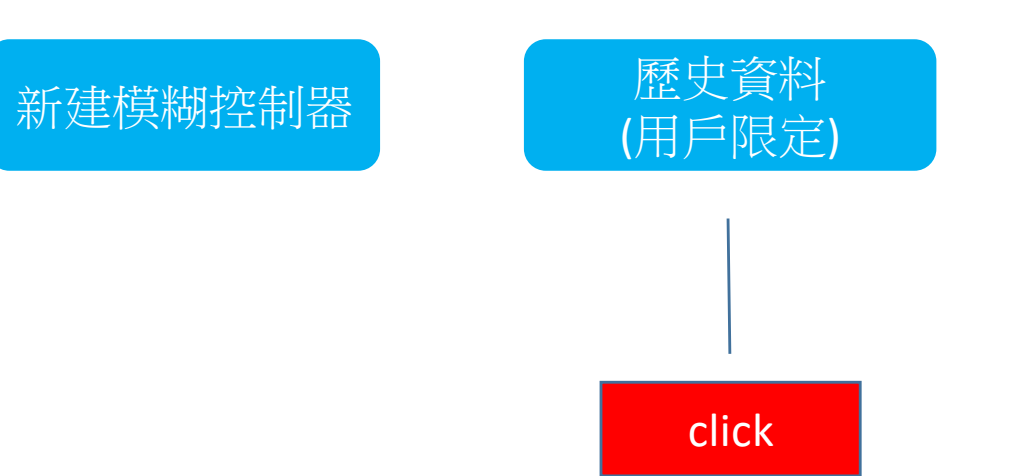

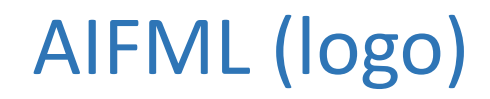

歷史資料

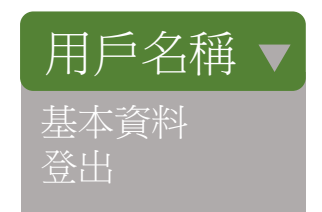

| 專案名稱 建立者 建立時間 最後修改時間 編輯   風扇控制 xxxxx 11111111 11111111 編輯、下載、   . . . . .   . . . . .   . . . . .   . . . . . |     |
|----------------------------------------------------------------------------------------------------|-----|
| 風扇控制 xxxxx 1111111 11111111 編輯、下載、                                                                            |     |
|                                                                                                    | ₩IJ |
|                                                                                                    |     |
| ·                                                                                                    |     |
|                                                                                                    |     |
|                                                                                                    |     |
|                                                                                                    |     |
|                                                                                                    |     |
|                                                                                                    |     |
|                                                                                                    |     |

https://visjs.org/

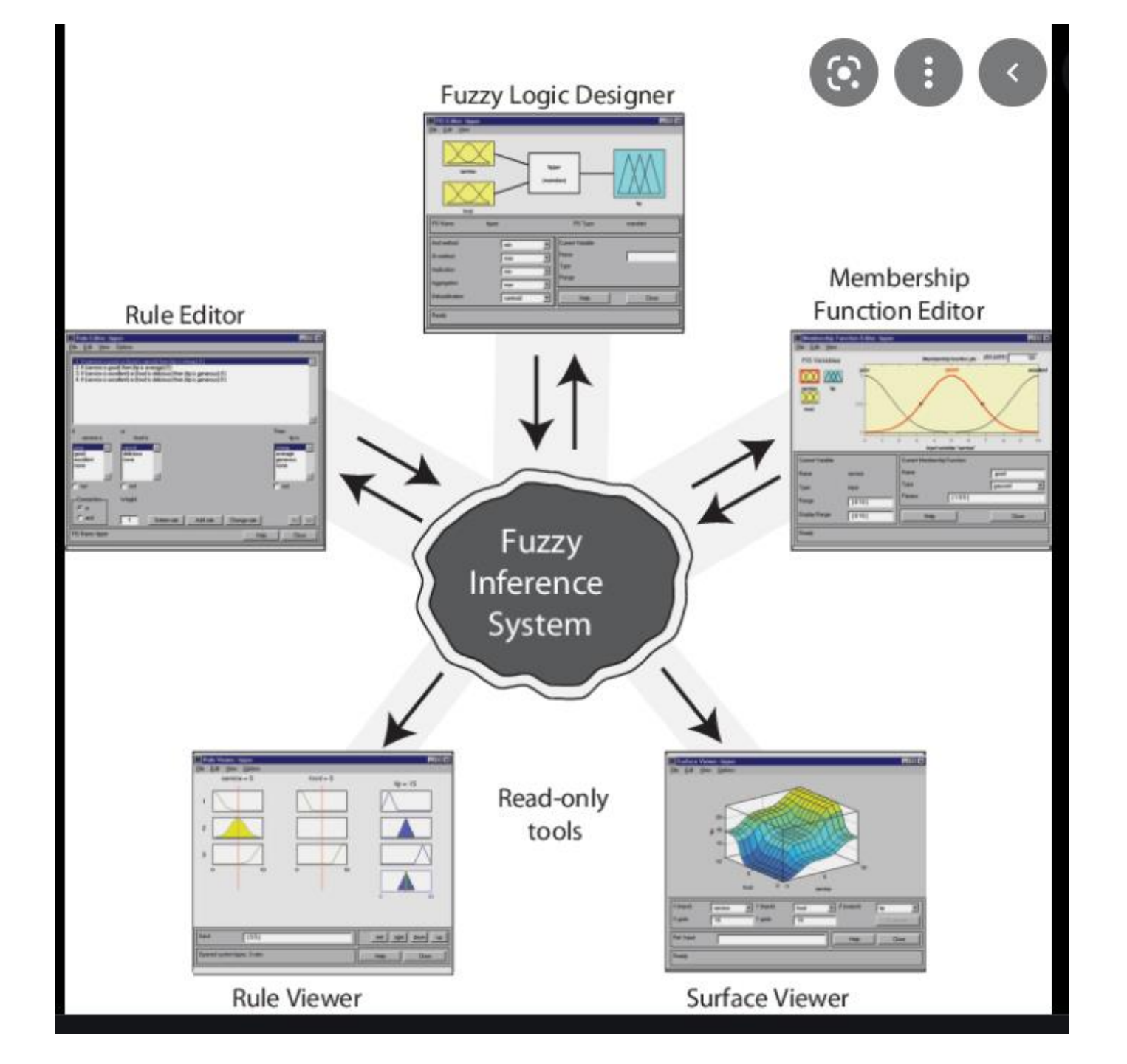

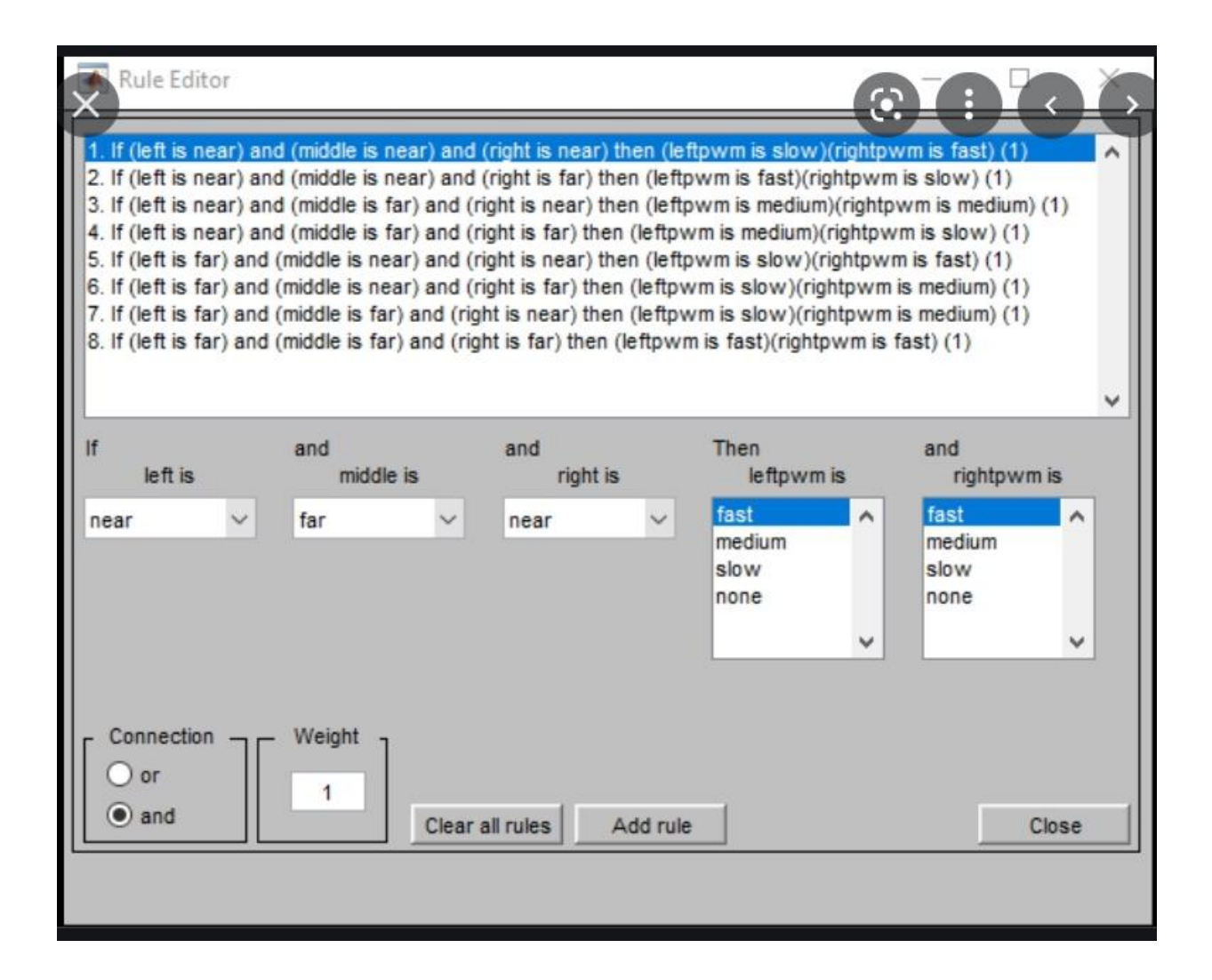

#### 規則庫可以自行新增,還是要用 支程式去跑出來即可。

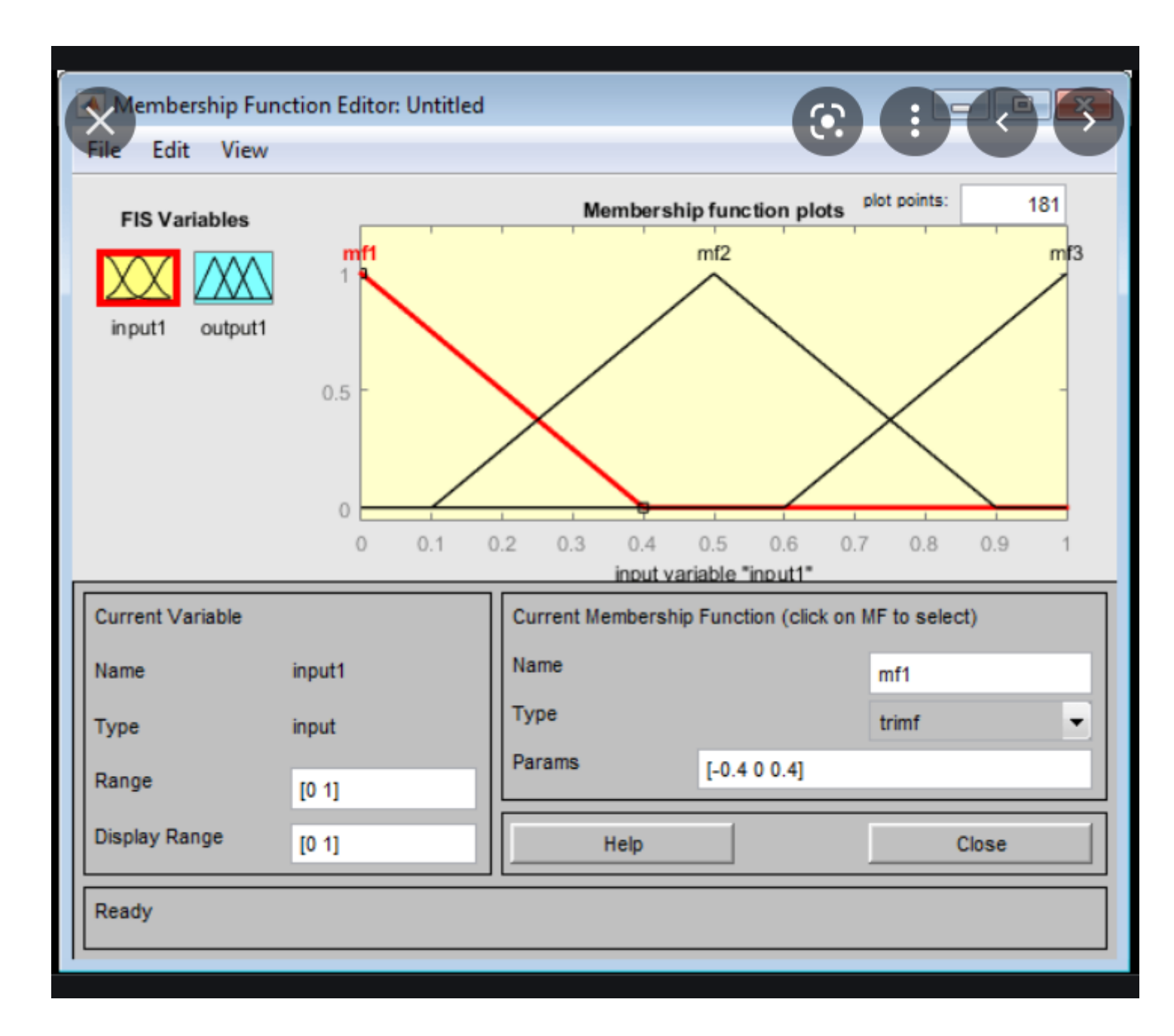

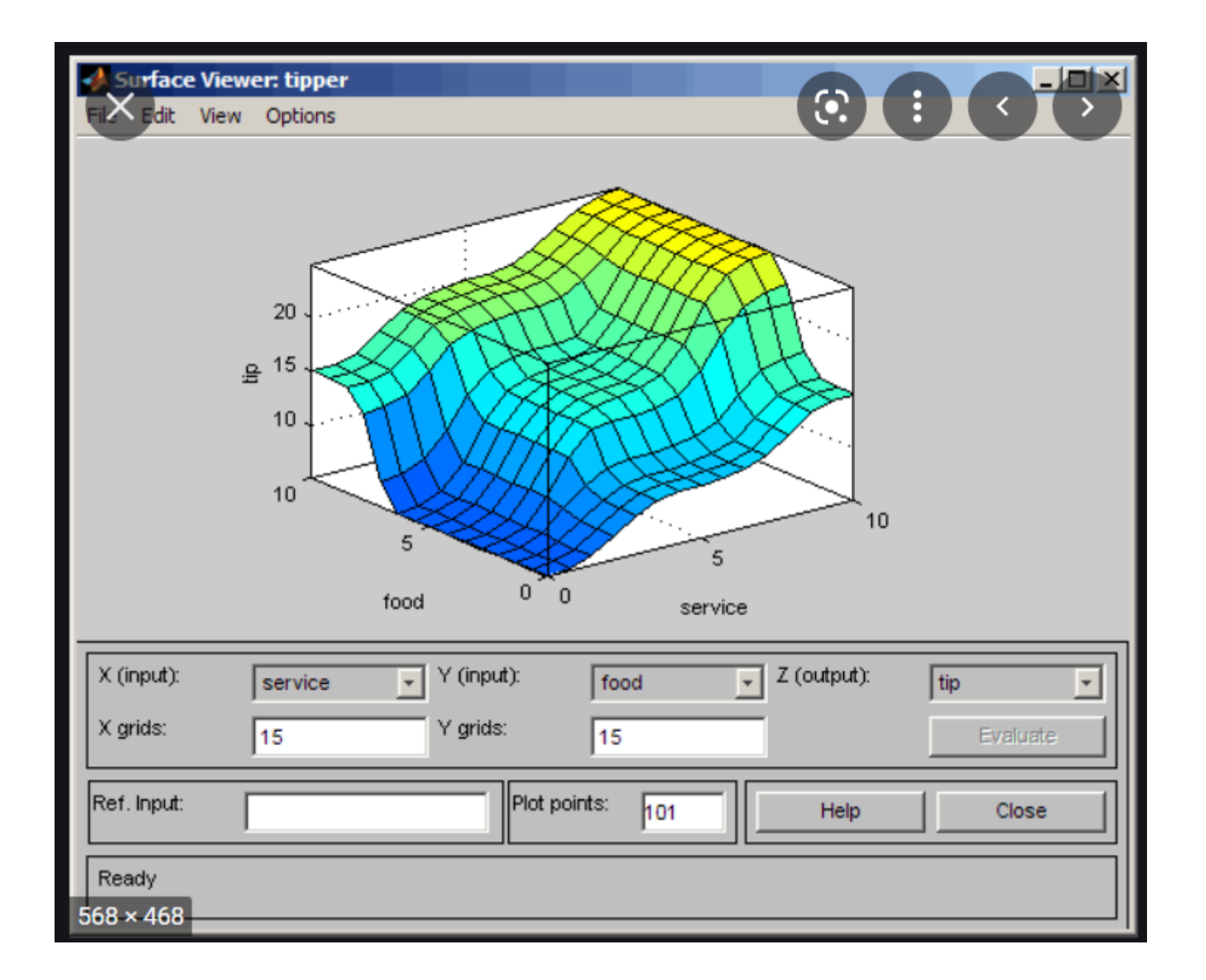

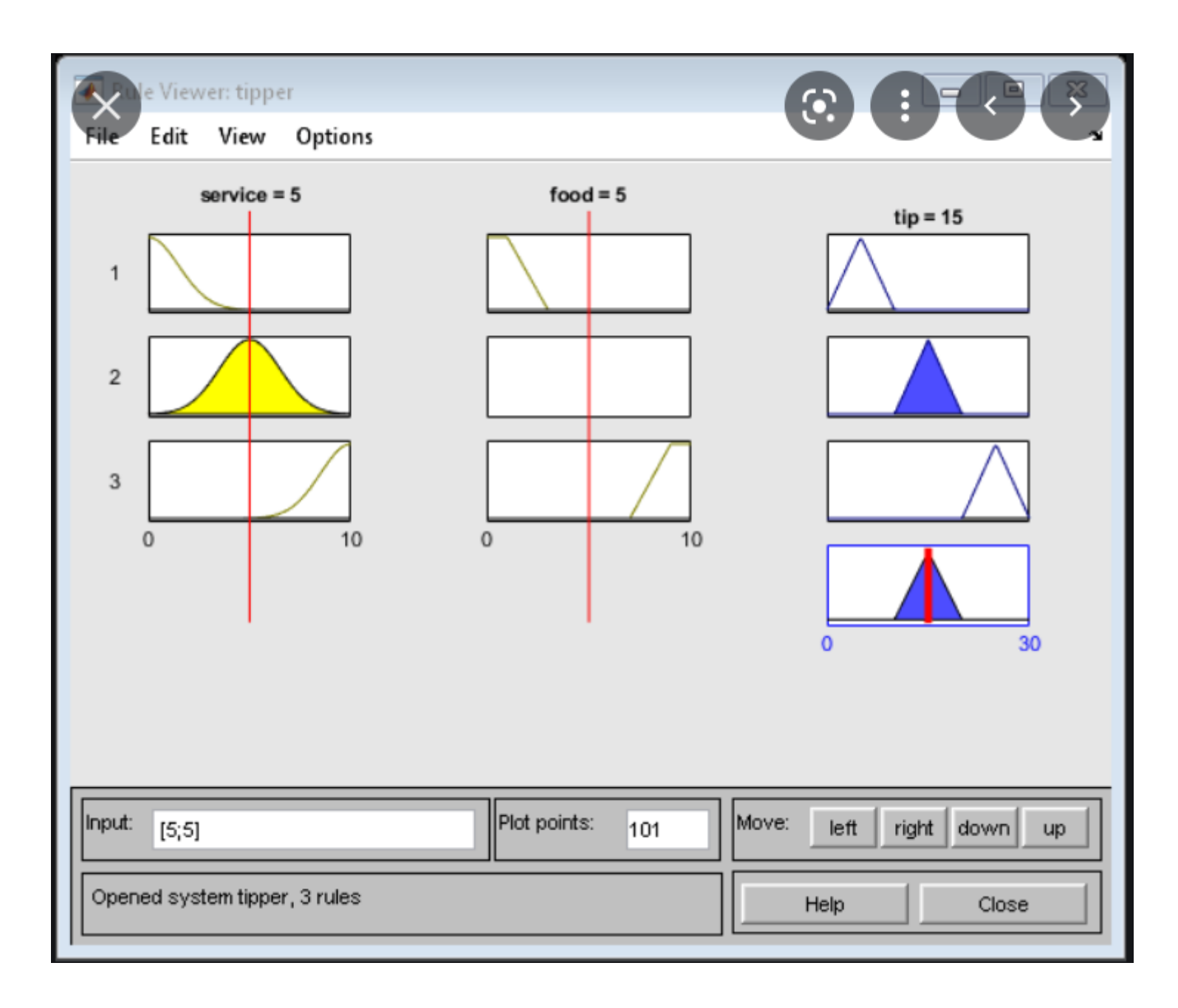